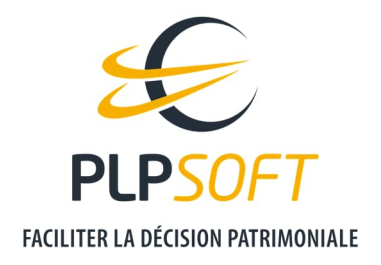

# DEMANDER AU CLIENT DE METTRE A JOUR SES DONNEES PATRIMONIALES

| Type de document                         | Guide                       |
|------------------------------------------|-----------------------------|
| Applications                             | PROVEAL, HAUMEAL, SYSTERIAL |
| Destinataire                             | Utilisateur                 |
| Date de dernière mise à jour du document | 08/02/2022                  |

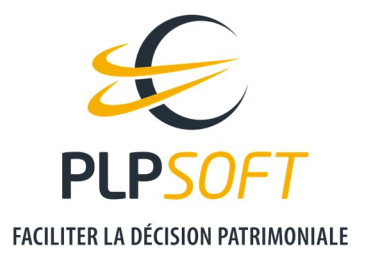

## **CAS D'USAGE**

Vous avez besoin de mettre à jour la situation patrimoniale de votre client (actualisation de la connaissance client).

Le client existe dans HAUMEAL (et SYSTERIAL si vous avez réalisé une étude patrimoniale complète pour lui). Votre client dispose donc d'un dossier de référence.

Pour rappel, le dossier de référence correspond au dossier dans lequel les données patrimoniales sont présumées être les plus à jour.

Vous allez demander à votre client de modifier ses données patrimoniales ayant évolué depuis votre dernier bilan avec lui, grâce à l'application de recueil d'informations patrimoniales PROVEAL, connectée à HAUMEAL.

# **COMMENT CREER LE LIEN POUR LE CLIENT ?**

La création du lien s'initie dans HAUMEAL, à partir du dossier de référence du client.

#### **OUVERTURE DU DOSSIER DE REREFENCE DU CLIENT**

Prenons l'exemple du dossier de Pierre DUPONT.

Le dossier A est le dossier de référence.

| echercher dans tous les champs :      | Q                             |   |                        |                       |        | Affic | her      | 10   | ✓ éléments |
|---------------------------------------|-------------------------------|---|------------------------|-----------------------|--------|-------|----------|------|------------|
| lossier ^                             | Date de dernière modification | 0 | Dossier de référence 🗘 | Limitation/Opposition | Action | s     |          |      |            |
| Dossier A                             | 03/02/2022 18:10:29           |   |                        | Aucune                | ľ      | C     | ÷        | ≡    | 9          |
| Dossier B                             | 03/02/2022 18:39:55           |   |                        | Aucune                | ľ      | G     | ÷        | Ξ    | Ô          |
| Dossier C                             | 03/02/2022 18:39:59           |   |                        | Aucune                | ľ      | ආ     | <u>+</u> | ≡    | â          |
| hage de l'élément 1 à 3 sur 3 élément | ts                            |   |                        |                       |        |       | Précéc   | lent | 1 Suivant  |

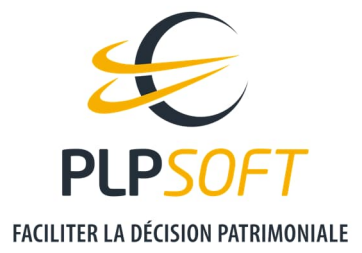

Pour les besoins de cet exemple, nous avons retenu un cas très simple, avec un patrimoine de 900 000 € réparti comme suit :

- Résidence principale : 500 000 €
- Disponibilités : 100 000 €
- Valeurs mobilières : 300 000 €

Il convient de synchroniser le dossier sur PROVEAL et d'ouvrir PROVEAL.

| CLIENT              |      | Type Clie | ent 👻 🔚 🛃 | ≝≡⊡≓±  | 50 |
|---------------------|------|-----------|-----------|--------|----|
| Civilité            | Nom  |           |           | Prénom |    |
| М.                  | ✓ DU | PONT      |           | Pierre |    |
| Date de naissance   |      |           |           |        |    |
| 01/01/1971          |      | ::        | 1         |        |    |
| Situation familiale |      |           |           |        |    |
| Célibataire         | ~    |           |           |        |    |

Page d'accueil de PROVEAL :

| DURAND456 Marie                                             |         |
|-------------------------------------------------------------|---------|
| Sauvegardé en ligne le 03/02/2022 à 17:56:44                |         |
| DUPONT Pierre                                               |         |
| DUPONT Pierre<br>uvegardé en ligne le 03/02/2022 à 19:08:18 | Ī 🕀 🗠 🖬 |

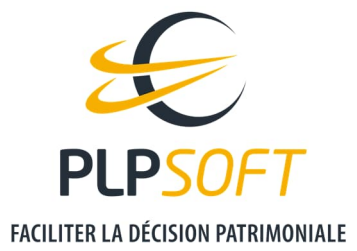

Dans la liste des clients figurant dans PROVEAL, le client Pierre DUPONT apparait dans la liste :

Dans la mesure où l'adresse email est bien renseignée, il vous suffit de cliquer sur le bouton / pictogramme « Enveloppe » pour lui adresser :

- le lien d'accès / connexion au recueil
- le mot de passe pour sécuriser l'accès aux données

Deux emails sont générés depuis PROVEAL (1 pour le lien et 1 pour le mot de passe), sans que vous n'ayez besoin d'utiliser votre boîte email habituelle.

Nous supposons ici que le client modifie le montant de ses valeurs mobilières à 500 000 € au lieu de 300 000 €. Son patrimoine actualisé est désormais de 1 100 000 €.

### **IMPORT DES DONNEES ACTUALISEES DANS HAUMEAL**

Quand votre client aura rempli et validé son recueil d'informations patrimoniales, vous recevrez un email de notification. **A partir de ce moment, vous pourrez récupérer ses données depuis HAUMEAL.** 

Pour cela, rendez-vous dans « Import de données » puis choisissez PROVEAL.

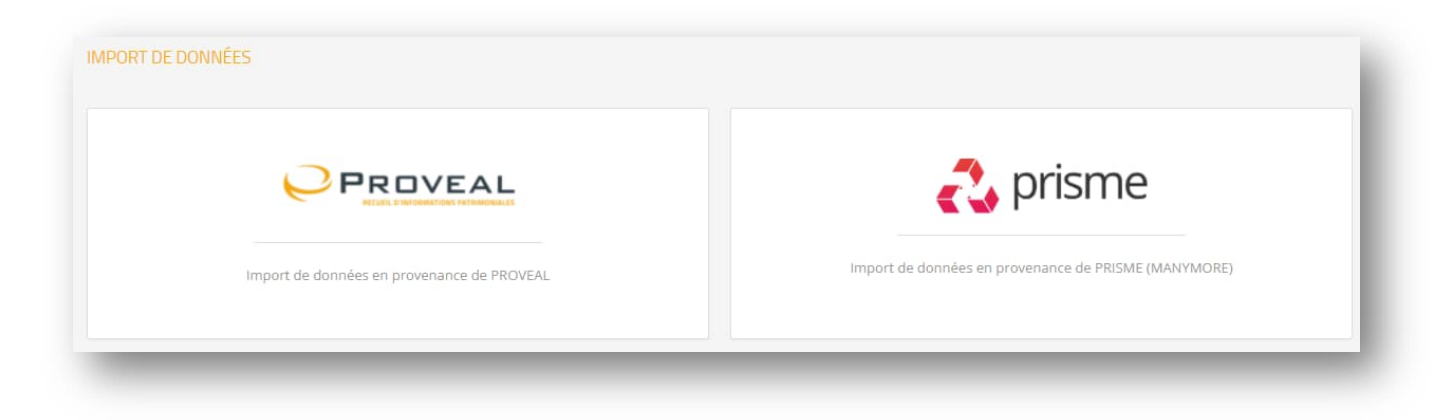

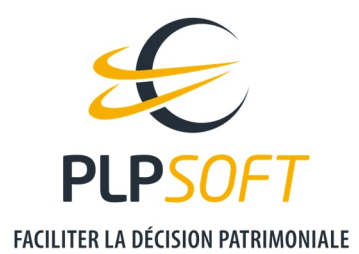

Sélectionnez ensuite le client « Pierre DUPONT ».

| /                  | Commencez à taper pour rechercher un | n client          |  |
|--------------------|--------------------------------------|-------------------|--|
| Importer           | Client                               | Date de naissance |  |
|                    | Marie DURAND456                      | 01/01/1971        |  |
|                    | Pierre DUPONT                        | 01/01/1971        |  |
|                    | 1 1                                  |                   |  |
| Importer les clier | ts sélectionnés                      |                   |  |

Puis cliquez sur « Importer les clients sélectionnés ».

Si vous souhaitez que la nouvelle situation devienne le dossier de référence du client, il convient de répondre Oui à la question posée dans la fenêtre pop-up. A défaut, le dossier importé sera seulement rattaché au client, sans être défini comme dossier de référence.

| CLIENT DÉJÀ EXISTANT                                                                                                    | ×                                |
|----------------------------------------------------------------------------------------------------|----------------------------------|
| Le client sélectionné existe déjà dans la base HAUM<br>avec un dossier de référence (dossier censé conter<br>informations les plus récentes). Voulez-vous que le<br>dossiers à importer deviennent les dossiers de réfe | MEAL<br>hir les<br>s<br>érence ? |
| Non                                                                                                    | Oui                              |
| Non                                                                                                    |                                  |

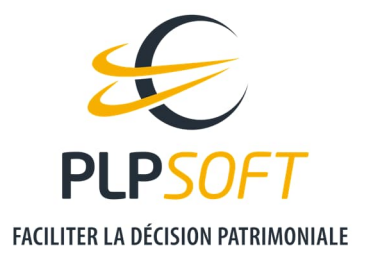

Dans notre exemple, nous supposons que nous avons accepté le changement de dossier de référence. Nous retournons alors ouvrir le dossier de référence du client, via l'accueil, où sont listés les derniers clients modifiés.

Le patrimoine du client a été mis à jour.

| ACTIFS                  |                  |         |   | 🦘 Valider et revenir en arrière |
|-------------------------|------------------|---------|---|---------------------------------|
| IMMOBILIER              |                  |         |   | +                               |
|                         | Total Immobilier | 500 000 | € |                                 |
| FONCIER                 |                  |         |   | +                               |
|                         | Total Foncier    | 0       | € |                                 |
| ACTIFS FINANCIERS       |                  |         |   | -                               |
|                         |                  | Client  |   |                                 |
| Disponibilités 🧪        |                  | 100 000 | € |                                 |
| Épargne contractuelle 🥖 |                  |         | € |                                 |
| Valeurs mobilières 🧪    |                  | 500 000 | € |                                 |
| Assurance Vie 🧪         |                  |         | € |                                 |
|                         |                  |         | £ |                                 |
| Epargne retraite        |                  |         | - |                                 |

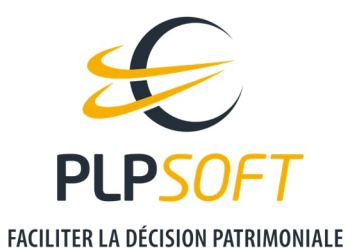

En cliquant sur le bouton d'accès à la liste des dossiers rattachés au client, nous accédons aux différentes situations clients historisées.

| CLIENT              | Type Client | Y = M = N = ± ✓ > |
|---------------------|-------------|-------------------|
| Civilité            | Nom         | Prénom            |
| м. 👻                | DUPONT      | Pierre            |
| 01/01/1971          |             | 1                 |
| Situation familiale |             |                   |
|                     |             |                   |

| Rechercher dans tous les champs    | : Q                             |                         |    |                         | Aff    | ficher | 10         | ~ | éléments |
|------------------------------------|---------------------------------|-------------------------|----|-------------------------|--------|--------|------------|---|----------|
| Dossier ^                          | Date de dernière modification 🗘 | Dossier de<br>référence | <> | Limitation/Opposition 🗘 | Action | IS     |            |   |          |
| Dossier de Pierre DUPO!            | 03/02/2022 19:22:37             |                         |    | Aucune                  | ľ      | C      | ÷          | Ξ | Q        |
| Dossier A                          | 03/02/2022 19:20:02             |                         |    | Aucune                  | ľ      | 4      | ÷          | Ξ | Î        |
| Dossier B                          | 03/02/2022 18:39:55             |                         |    | Aucune                  | ľ      | G      | ¥          | ≡ | Ē        |
| Dossier C                          | 03/02/2022 18:39:59             |                         |    | Aucune                  | ľ      | G      | . <b>±</b> | Ξ | Ô        |
| hage de l'élément 1 à 4 sur 4 élér | nents                           |                         |    |                         |        | Préc   | édent      | 1 | Suivant  |

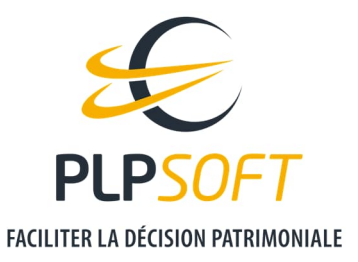

# **CONSEQUENCES DANS L'INTERFACE DE PROVEAL**

L'apparition du pictogramme Signifie que le dossier a été validé par le client. DURIN789 Pierre Sauvegardé en ligne le 18/06/2021 à 12:32:25

Si vous souhaitez que votre client modifie de nouveau ses données patrimoniales, vous devez l'autoriser en cliquant sur le pictogramme. Il vous sera alors demander de valider votre souhait de déverrouiller le dossier.

| Déverouiller                |                   |         |
|-----------------------------|-------------------|---------|
| Etes-vous sûr de vouloir dé | verrouiller ce de | ossier? |
|                             | NON               | OUI     |

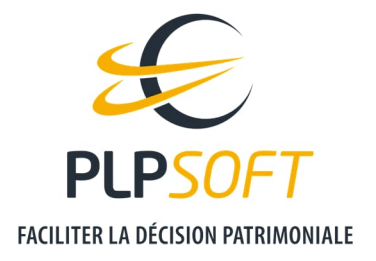

# SYNCHRONISATION AVEC SYSTERIAL

Si vous êtes équipé de SYSTERIAL et que vous souhaitez réaliser une étude patrimoniale complète actualisée en bénéficiant des recommandations du système expert, il convient d'importer les données depuis SYSTERIAL, via l'import de données HAUMEAL.

Dans le cas où le client a plusieurs dossiers enregistrés, la synchronisation est réalisée sur le dossier de référence du client.